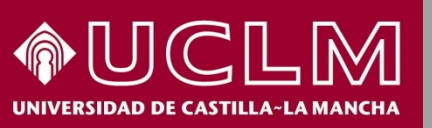

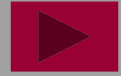

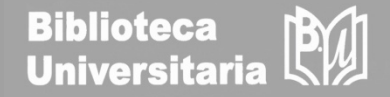

Abril 2018

## Cómo se busca en MIAR

(Matriz de Información para el Análisis de Revistas)

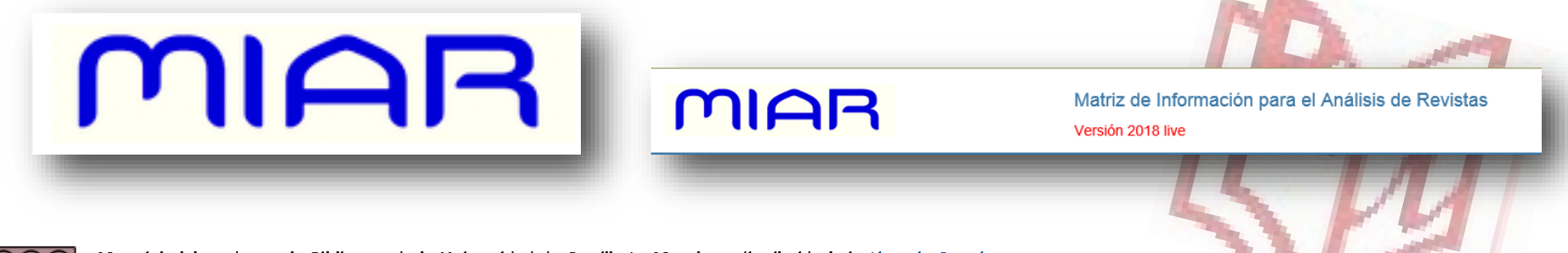

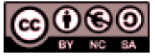

Material elaborado por la Biblioteca de la Universidad de Castilla-La Mancha y distribuido bajo <u>Licencia Creative</u> Commons Atribución-No comercial-Compartir igual 4.0 Internacional.

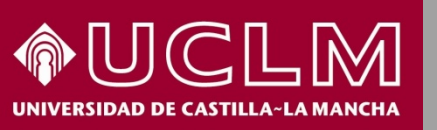

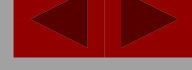

Biblioteca Universitaria

#### MIAR Matriz de Información para el Análisis de Revistas Versión 2018 live ¿Qué es MIAR? inicio Buscar Gráficos ... • Sugerir revista Intranet -Contacto català MIAR (Matriz de información para la evaluación de Buscar revistas por ISSN o palabras del título revistas) es un sistema para medir cuantitativamente la en Título 🗸 Buscar visibilidad de las publicaciones periódicas en todas Buscar revistas alfabéticamente por título las áreas científicas en función de su presencia en ABCDEFGHIJKLMNOPQRSTU distintos tipos de bases de datos. × Otros índices ----Nos ofrece el indicador ICDS (Índice Compuesto de MIAR recolecta datos para la identificación y análisis de revistas cien Difusión Secundaria) que mide la presencia de las casilla de búsqueda cualquier ISSN el sistema localizará en qué base en la matriz está indizada la revista, esté recogida o no en MIAR, y c revistas en bases de datos científicas internacionales o Índice de Pervivencia si no forma parte de MIAR). Leer mas » en repositorios de evaluación de publicaciones periódicas. Un ICDS alto indica que la revista está presente en muchas fuentes de información de relevancia internacional.

Acceso a MIAR: http://miar.ub.edu/es

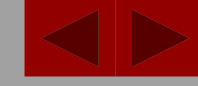

Biblioteca Universitaria

MIAR

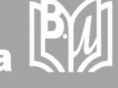

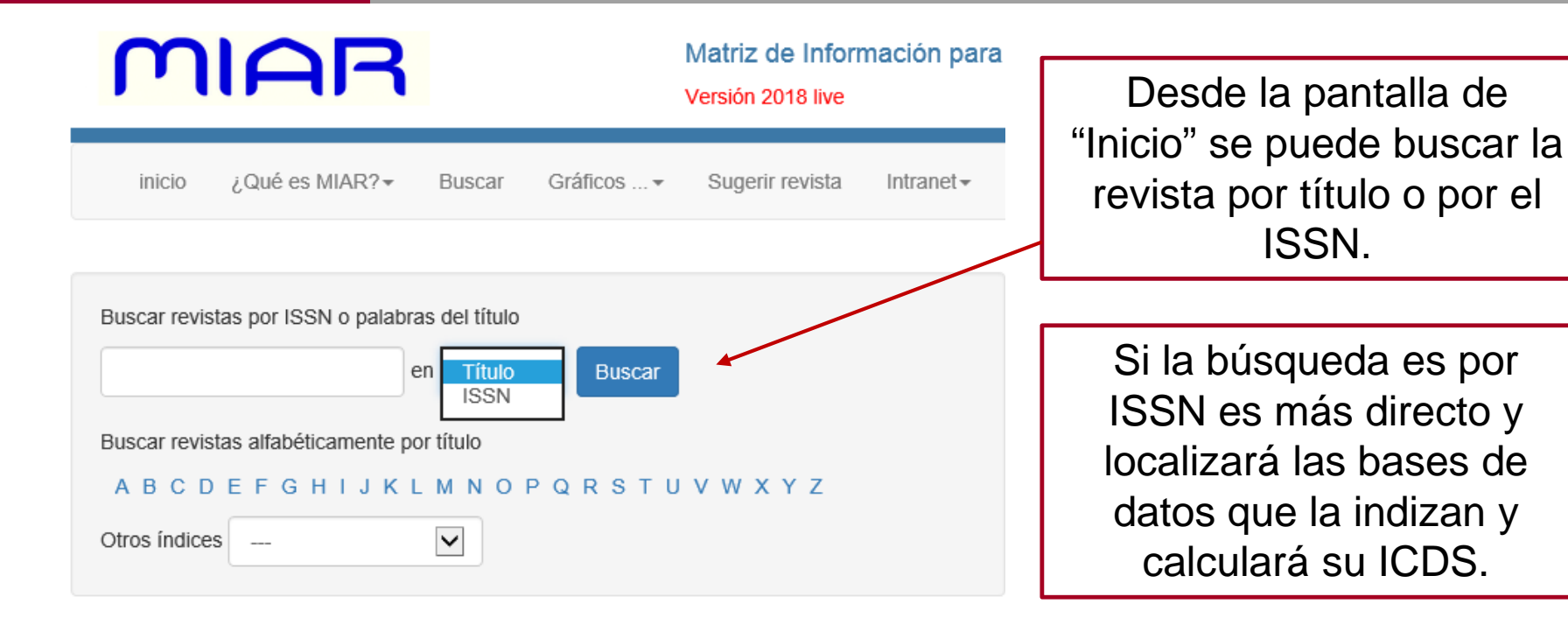

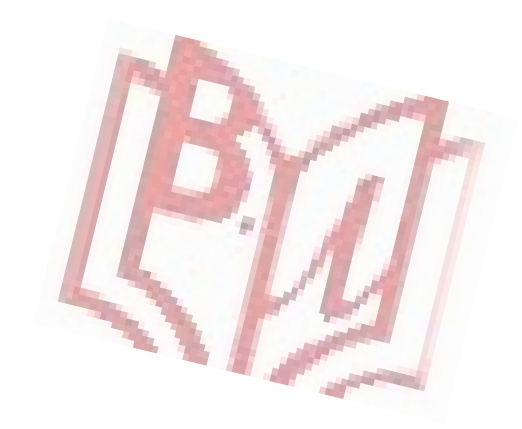

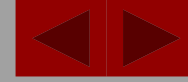

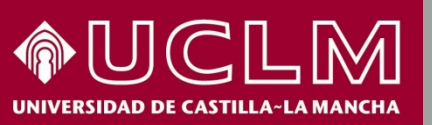

Biblioteca Universitaria

MIAR

La **página de la revista** nos ofrece los datos en tres pestañas. En la pestaña del **ISSN** se visualiza:

### **REVISTA DE CONTABILIDAD**

| ISSN 1138-4891    | Visibilidad Información del editor                                                                                                    |          |                                                                      |
|-------------------|----------------------------------------------------------------------------------------------------|----------|----------------------------------------------------------------------|
| Titulo            | REVISTA DE CONTABILIDAD                                                                                                    |          |                                                                      |
| ISSN relacionados | 1988-4672                                                                                                    |          |                                                                      |
| Pais              | España                                                                                                    |          |                                                                      |
| URL               | http://www.rc-sar.es 🖸                                                                                                    |          |                                                                      |
| Ambito            | ECONOMÍA                                                                                                    |          |                                                                      |
| Campo académico   | FINANZAS Y CONTABILIDAD                                                                                                    |          |                                                                      |
| 2 Indizada en     | Scopus, Social Science Citation Index, Fuente Academica Plus, IBZ Online, Business<br>Source Premier, Business Source Elite, DOAJ, DIALNET                                                                                                    | 1        | Título país                                                          |
| 3 Evaluada en     | CARHUS Plus+ 2014 (grupo C)<br>Directory of Open Access Journals<br>ERIHPlus<br>LATINDEX (Catálogo)<br>Sello de calidad FECYT                                                                                                    | 2        | ISSN, ámbito y<br>campo.                                             |
| Métricas en       | SJR. SCImago Journal & Country Rank, Scopus Journalmetrics                                                                                                    | Ζ.       |                                                                      |
| 4 Políticas OA    | Dulcinea color Azul , SHERPA/RoMEO color green                                                                                                    |          | en las que esta                                                      |
| ICDS              | ISSN: 1988-4672,1988-4672,1138-4891<br>Está en índices de citas (Scopus, Social Science Citation Index) = $+3.5$<br>Está al tiempo en WoS (AHCI, SCIE o SSCI) y en Scopus (Scopus, Social Science<br>Citation Index) = $+1$<br>Está en dos o más bases datos de indización y resumen o en DOAJ (Fuente<br>Academica Plus, IBZ Online, Business Source Premier, Business Source Elite, DOAJ)<br>= $3+2=5$<br>Antigüedad = 21 años (fecha inicio: 1997)<br>Pervivencia: $\log_{10}(21) = +1.3$<br>ICDS = 10.8 | 3.<br>4. | indexada.<br>Dónde está<br>evaluada.<br>Políticas de<br>Open Access. |

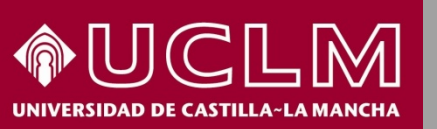

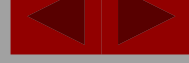

Biblioteca Universitaria

MIAR

# ICDS ISSN: 1988-4672,1988-4672,1138-4891 Está en índices de citas (Scopus, Social Science Citation Index) = +3.5 Está al tiempo en Wos (AHCI, SCIE o SSCI) y en Scopus (Scopus, Social Science Citation Index) = +1 Está en dos o más bases datos de indización y resumen o en DOAJ (Fuente Academica Plus, IBZ Online, Business Source Premier, Business Source Elite, DOAJ) = 3+2 = 5 Antigüedad = 21 años (fecha inicio: 1997) Pervivencia: log<sub>10</sub>(21) = +1.3 ICDS = 10.8

En el margen derecho de la pantalla se aporta la información del índice ICDS de otros años, desde 2008. Este dato es muy útil para conocer la evolución de la publicación en los últimos años.

Índice ICDS desde 2008 a 2017

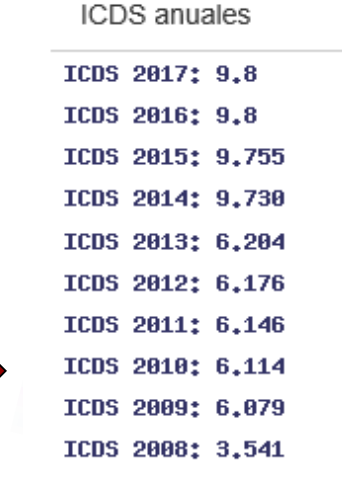

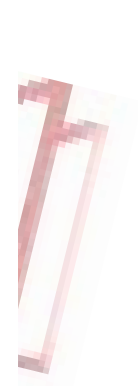

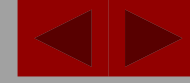

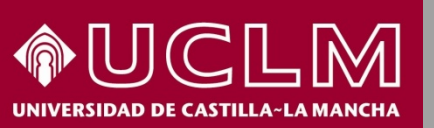

MIAR

**Biblioteca** Universitaria

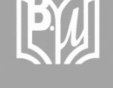

En la pestaña de Visibilidad: **REVISTA DE CONTABILIDAD** ISSN 1138-4891 Visibilidad Información del editor ICDS 10.80 Visibilidad Bases de datos especializadas (2/96) Bases de datos multidisciplinares (2/8) Bases de datos de citas (2/5) Sistemas de evaluación (5/6) **ISSN 11** e-Sumarios (1/1)

En los siguientes apartados aporta información más detallada sobre dónde está indizada/evaluada la publicación: bases de datos especializadas y multidisciplinares, bases de datos de citas, sistemas de evaluación y sumarios electrónicos.

| Desplegando las bases   |  |  |
|-------------------------|--|--|
| de datos de citas,      |  |  |
| se puede ver que se     |  |  |
| encuentra indizada en   |  |  |
| Scopus, sin embargo, en |  |  |
| la WOS solo lo está en  |  |  |
| ESCI.                   |  |  |

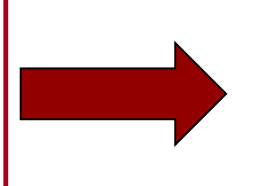

| ISSN 1138-4891 | Visibilidad    | Información del editor         |             |
|----------------|----------------|--------------------------------|-------------|
| ICDS           | 10.80          |                                |             |
| Visibilidad    | Bases de c     | latos especializadas (2/96)    |             |
|                | Bases de c     | latos multidisciplinares (2/8) |             |
|                | Bases de c     | latos de citas (2/5)           |             |
|                | database       |                                | encontrado  |
|                | Arts and Hum   | anities Citation Index         | 🗶 ¿Por qué? |
|                | Emerging Sou   | rces Citation Index            | 🗙 ¿Por qué? |
|                | Science Citati | on Index Expanded              | 🗙 ¿Por qué? |
|                | Scopus         |                                | ¿Donde?     |
|                | Social Science | e Citation Index               | ✔ ¿Donde?   |
|                |                |                                |             |

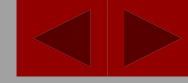

MIAR

**Biblioteca** BU Universitaria

| Continuando por la pestaña                                          | a de Visibi |
|---------------------------------------------------------------------|-------------|
| Bases de datos especializadas (2/96)                                |             |
| database                                                            | encontrado  |
| L'Année philologique                                                | 🗙 ¿Por qué? |
| ABI/INFORM                                                          | 🗙 ¿Por qué? |
| Abstracts in Social Gerontology                                     | 🗙 ¿Por qué? |
| Aerospace Database                                                  | 🗙 ¿Por qué? |
| AgeLine                                                             | ¥ ¿Por qué? |
| AGRICOLA                                                            | Por qué? 🗙  |
| American Bibliography of Slavic & Eastern European Studies (ABSEES) | Por qué? 🗙  |
| American History and Life                                           | Por qué? 🗙  |
| Analytical Abstracts                                                | Por qué? 🗙  |
| Animal Behavior Abstracts                                           | 🗙 ¿Por qué? |
| Anthropological Literature                                          | ¥ ¿Por qué? |

**WCLM** 

| database                                      | encontrado  |
|-----------------------------------------------|-------------|
| Academic Search Premier                       | 🗙 ¿Por qué? |
| ASSIA                                         | 🗙 ¿Por qué? |
| FRANCIS                                       | 🗙 ¿Por qué? |
| Fuente Academica Plus                         | ¿Donde?     |
| IBZ Online                                    | ✓ ¿Donde?   |
| International Bibliography of Social Sciences | 🗙 ¿Por qué? |
| PASCAL                                        | 🗙 ¿Por qué? |
| Periodicals Index Online                      | 🗶 ¿Por qué? |

Desplegando Bases de Datos especializadas, se indica dónde se encuentra indexada la publicación: 2 de 96 bases de datos analizadas (2/96).

... y en **Bases de datos** multidisciplinares en 2 de 8 (2/8).

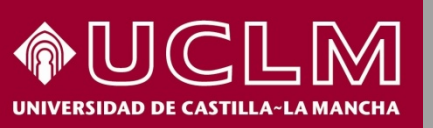

Biblioteca Universitaria

Continuando por la pestaña de Visibilidad:

| Sistemas de evaluación (5/6)      |             |
|-----------------------------------|-------------|
| database                          | encontrado  |
| CARHUS Plus+ 2014                 | ✓ ¿Donde?   |
| Clasificacion ANVUR (clase A)     | 🗙 ¿Por qué? |
| Directory of Open Access Journals | ✓ ¿Donde?   |
| ERIHPlus                          | ✓ ¿Donde?   |
| LATINDEX (Catálogo)               | ✓ ¿Donde?   |
| Sello de calidad FECYT            | ✓ ¿Donde?   |

Haciendo clic en ¿Dónde? se enlaza con la página de la fuente de donde se ha extraído la información.

Sistemas de evaluación aporta la información de los índices en que se ubica información sobre la revista. En este caso está en 5 de los 6 analizados.

- CARHUS
- DOAJ
- ERIHPlus
- LATINDEX
- Sello de calidad de FECYT

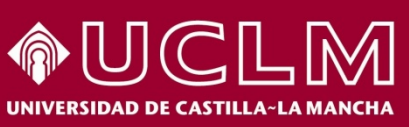

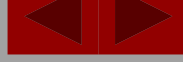

### MIAR

2008 Vol. 11 1 2

2007 Vol. 10 1 2

2006 Vol. 9 17 18

2003 Vol. 6 11 12

2002 Vol. 5 9 10

1999 Vol. 2 3 4

1998 Vol. 1 1 2 1997 0

Vol. 4 7 8

Vol. 3 5 6

2005

2001

2000

Vol. 8 15 16

2004 Vol. 7 Extra 1 13 14

objetivo es la publicación de artículos de investigación en el campo

La Revista de Contabilidad proporciona un foro para la publicación

Asociación Española de Profesores Universitarios de Contabilidad

CIRC 2012: Clasificación Integrada de Revistas Científicas

de trabajos de alto interés, rigor y calidad científica en... (Ver

de las disciplinas contables .

ASEPUC (http://www.asepuc.org/ @)

Economía y empresa: Finanzas y contabilidad

más...)

Editores

Clasificación

[B] Grupo B

Biblioteca Universitaria

| Contir                                        | nuando por la pestaña de Visib                                                                                                    | ilidad:                                                                                                    |                                                                                                    |
|-----------------------------------------------|----------------------------------------------------------------------------------------------------|----------------------------------------------------------------------------------------------------|----------------------------------------------------------------------------------------------------|
| >> lista<br>REVISTA<br>ISSN 1138-4891<br>ICDS | DE CONTABILIDAD.<br>Visibilidad Información del editor<br>9.80                                                                                                    | Dialnet pluser Revistas<br>Revista de contabilidad<br>Spanish accounting review                                                                                                    | <u>T</u> esis C <u>o</u> ngresos A <u>u</u> tores R <u>e</u> gistrarse                                                                                                    |
| Visibilidad                                   | Bases de datos especializadas (3/95)         Bases de datos multidisciplinares (2/8)         Bases de datos de citas (2/5)         Sistemas de evaluación (6/7)         e-Sumarios (1/1) | ISSN: 1138-4891<br>Inicio: 1997<br>Periodicidad: Semestral<br>País: España<br>Idioma: español<br>Página web de la revista ø<br>Normas de publicación<br>Índice de autores<br>e-Dialnet<br>Latindex | Sumarios de la revista         Accesibles           2016         Vol. 19         1         2           2015         Vol. 18         1         2           2014         Vol. 17         1         2           2013         Vol. 16         1         2           2012         Vol. 15         1         2           2011         Vol. 14         1         Extra 1         2           2010         Vol. 13         1         2         2 |

El apartado **e-Sumarios** hace referencia a si está incluida en Dialnet y ofrece el enlace a la página de la revista.

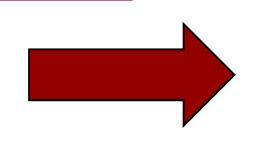

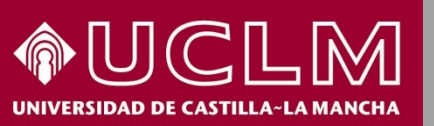

Biblioteca Universitaria

MIAR

En la página principal hay un acceso para ver gráficos: por países, por años y por ICDS.

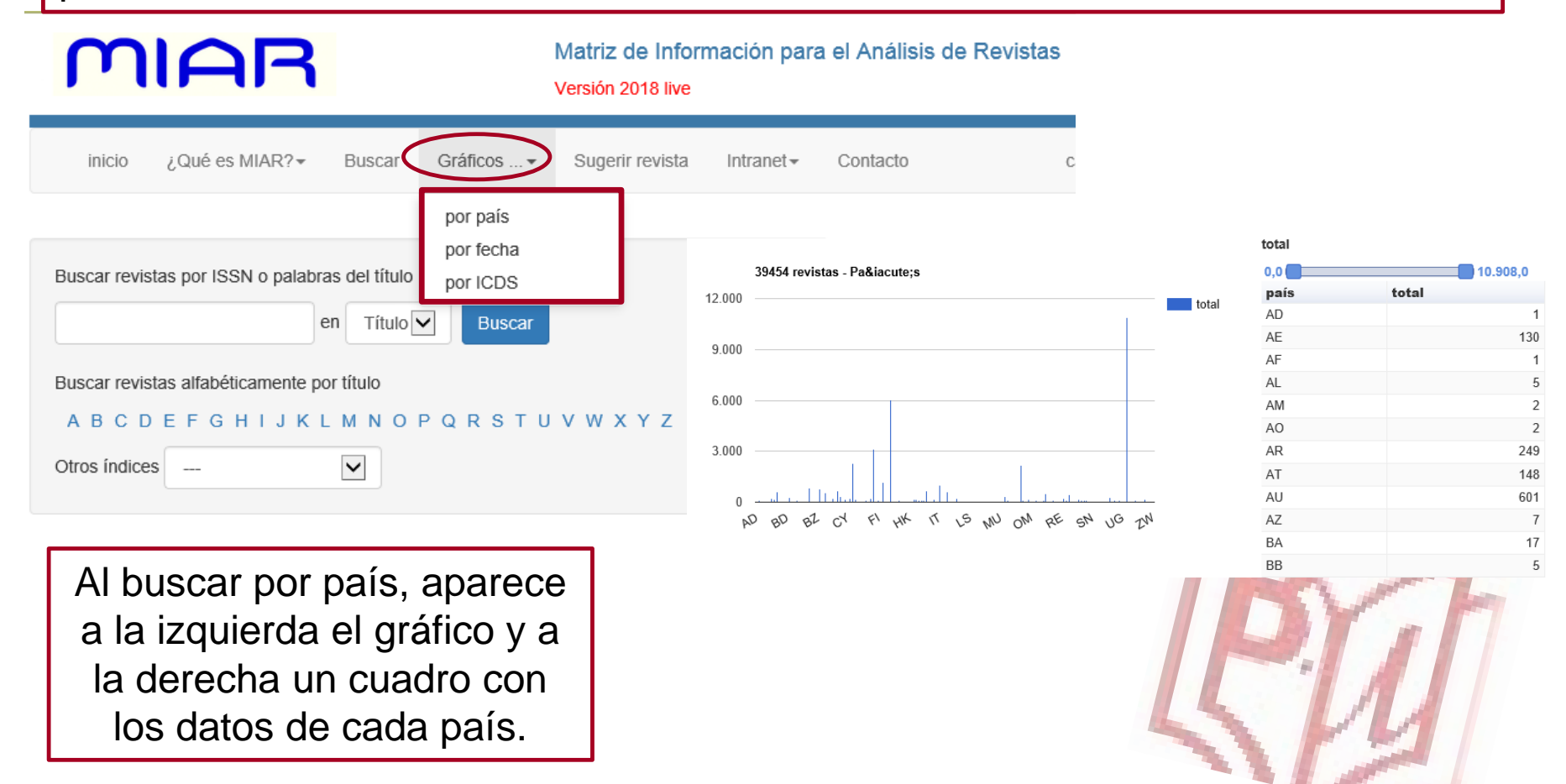

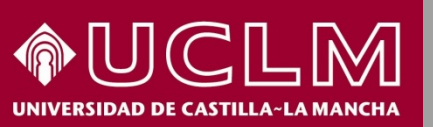

BU

Biblioteca

MIAR

Universitaria

También en la página principal hay otra pestaña dónde se puede sugerir una revista que no esté incluida en MIAR.

| MIAR                                                                             | Matriz de Información para el Análisis de Revistas<br>Versión 2018 live                                                                                                    |
|----------------------------------------------------------------------------------|----------------------------------------------------------------------------------------------------|
| inicio ¿Qué es MIAR?▼ I                                                          | Buscar Gráficos Sugerir revista Intranet - Contacto català english                                                                                                    |
| Este formulario le permite sugerir nue<br>inclusión, sólo serán incorporadas aqu | vas revistas para incorporar a MIAR. Tenga en cuenta que, debido a algunos cambios en nuestra política de<br>uellas revistas que están presentes en al menos uno de las bases de datos que analiza MIAR. |
|                                                                                  | Sugerir revista                                                                                                    |
|                                                                                  | Título Entre el ISSN                                                                                                    |
| ſ                                                                                | Entre otros ISSNs (electronico, ISSN-L, anteriores)                                                                                                    |
| ľ                                                                                | URL País                                                                                                    |
| I I                                                                              | seleccione   Año de inicio de la revista                                                                                                    |
|                                                                                  | seleccione V                                                                                                    |
| đ                                                                                | seleccione   Datos del solicitante Nembre y apellides                                                                                                    |
| ľ                                                                                | Nombre y apenidos                                                                                                    |

De esta forma el propio investigador puede enriquecer la base de datos de MIAR rellenando un formulario.

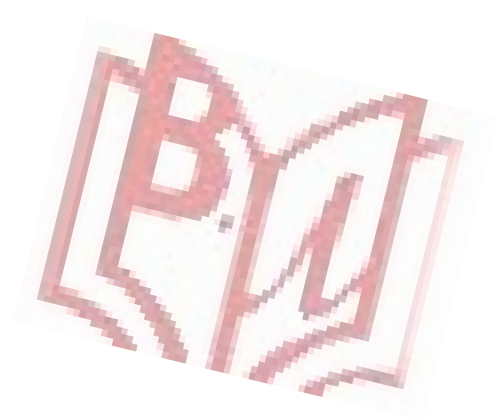